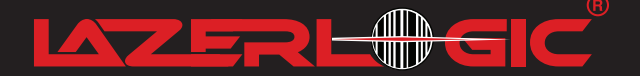

#### **Innovation By Design**

#### LAZERLOGIC LL2424 Programme Manual

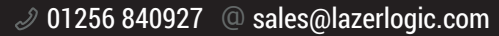

Kensington House, 21 Mill Road, Basingstoke, Hampshire RG24 9SN

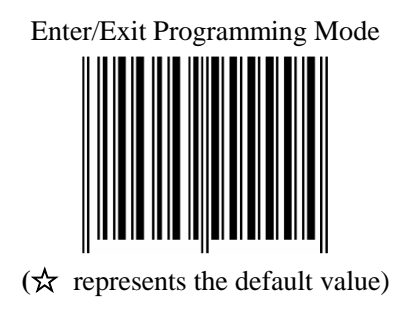

| Contents                          | 3  |
|-----------------------------------|----|
| Introduction                      | 4  |
| Setup steps                       | 4  |
| System setting                    | 5  |
| Sleep time selection              |    |
| Same code delay time              |    |
| Beeper sound selection            | 14 |
| Tone                              | 15 |
| Duration                          | 17 |
| Volume                            | 19 |
| Barcode identifier code setting   | 20 |
| Message Terminator                |    |
| RS-232C interface configuration   | 32 |
| Baud rate                         | 32 |
| Capital lock                      |    |
| Function key emulation            | 37 |
| Data edit                         |    |
| Truncate header/trailer character |    |
| Add Code Length                   |    |
| Reading code selection            | 44 |

#### Contents

#### Introduction

This is an advanced programming guide for omnidirectional laser barcode scanner. If you want to read the detailed user's manual, please visit the official website to download or contact your dealer for detail.

#### Setup steps

In order to change the scanner setting, please follow the steps below:

1. Scan the "Enter/Exit Programming Mode" label.

- 2. Scan the label that you need to set.
- 3. Scan the "Enter/Exit Programming Mode"

label again to save the configuration.

#### System setting

#### ☆Reset (Return to factory default)

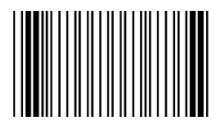

Reading of the "Reset" barcode label turns all parameters back to default values, and the scanner remains in the last interface set when it is reset.

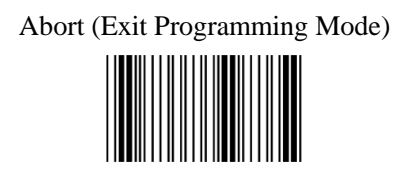

After the replacement of different types of data lines, please do the following interface settings according to your optional data line.

☆Return to PC/AT Default

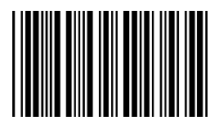

#### Return to RS-232 Default

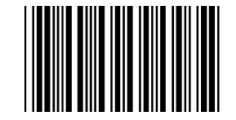

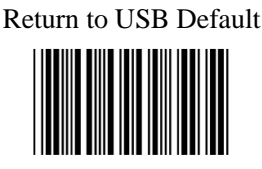

# Return as Customer Default

# Save as Customer Default

#### Sleep time selection

In this section, user can set both laser and motor to either into sleep mode. The timeout programming labels will allow users to set the different time frame before entering into laser or motor sleep mode. The feature reduces power consumption and prolongs scanner life time. Laser always enters sleep mode before motor. If the motor timeout is set shorter than the laser time, then laser would enter sleep mode as motor enters sleep mode. Motor Sleep Mode Off

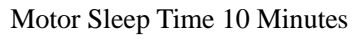

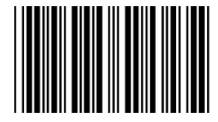

☆Motor Sleep Time 30 Minutes

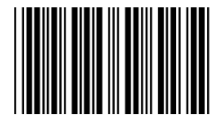

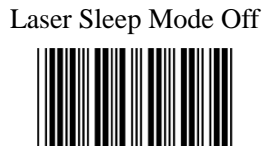

☆Laser Sleep Time 10 Minutes

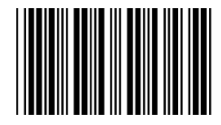

#### Laser Sleep Time 30 Minutes

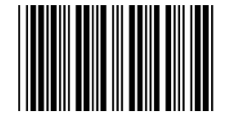

#### Same code delay time

In order to avoid an unwanted reading the same barcode, the time interval of the same barcode should not set too short.

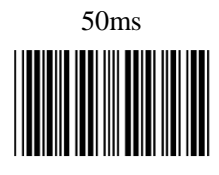

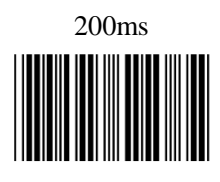

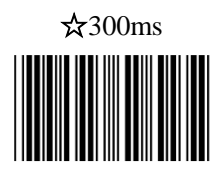

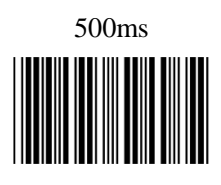

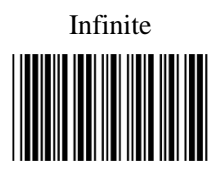

## Beeper sound selection ☆Power up Tone Enable

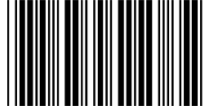

Power up Tone Disable

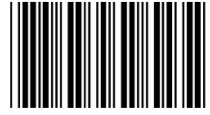

#### Tone

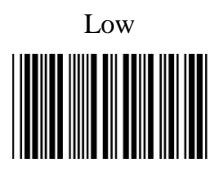

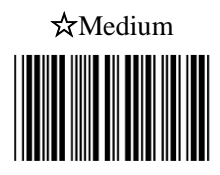

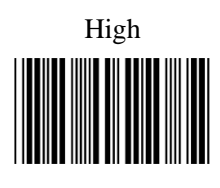

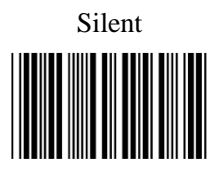

#### Duration

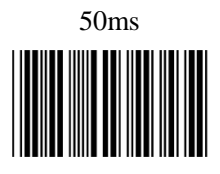

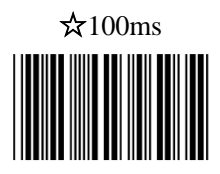

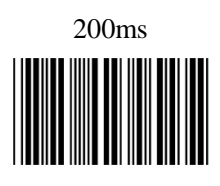

#### Volume

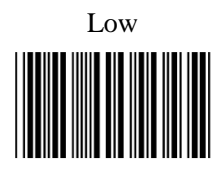

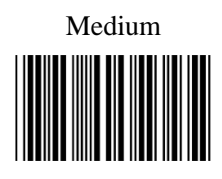

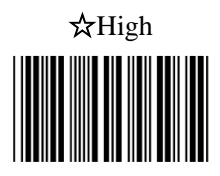

# Barcode identifier code setting Code 39

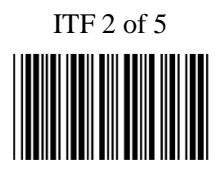

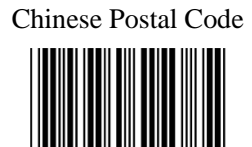

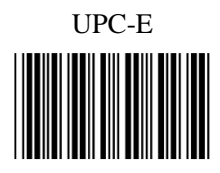

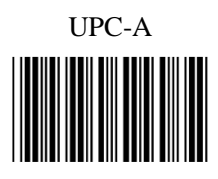

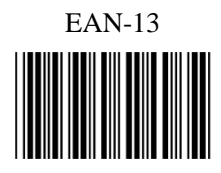

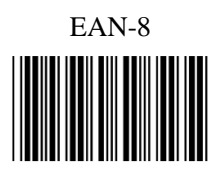

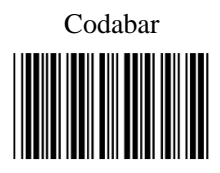

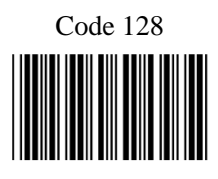

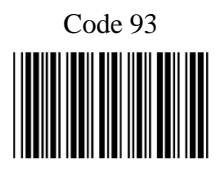

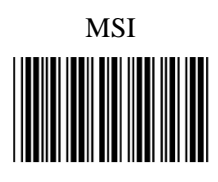

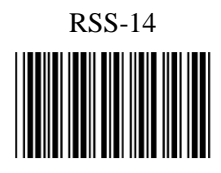

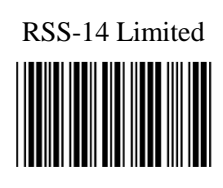

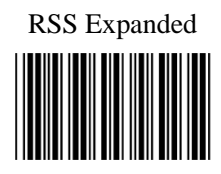

### Save Setting to Confirm

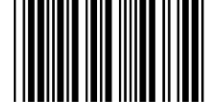

#### Message Terminator RS-232

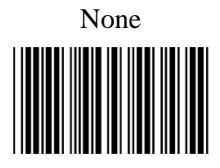

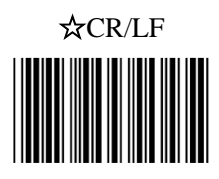

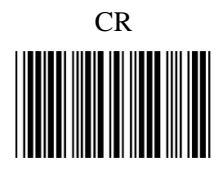

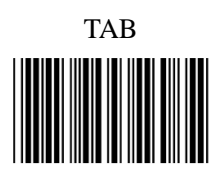

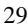

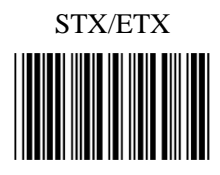

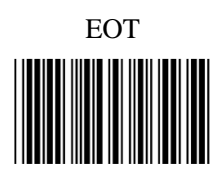

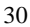

#### USB HID & Keyboard Wedge

None

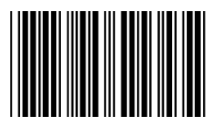

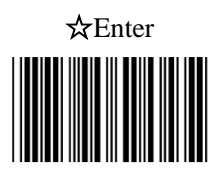

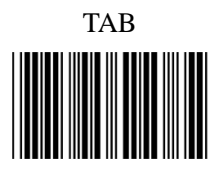

#### **RS-232C interface configuration** Baud rate

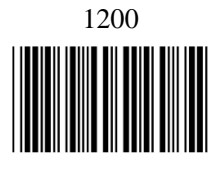

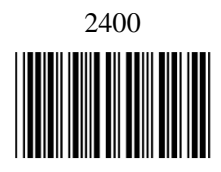

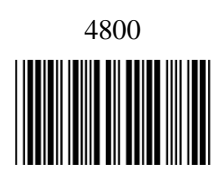

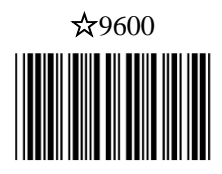

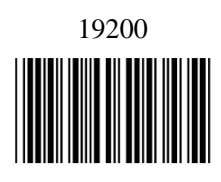

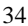

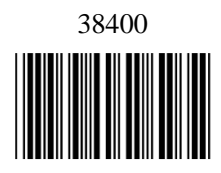

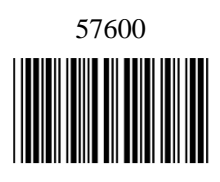

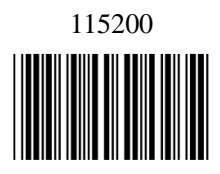

#### **Capital lock**

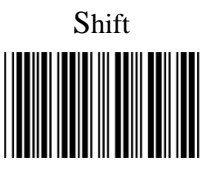

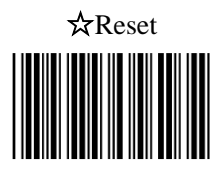

#### Function key emulation

Enable

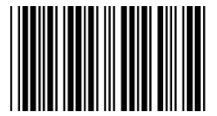

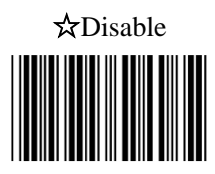

#### Data edit

#### Prefix and suffix

The prefix and suffix section allows you to append a prefix or suffix to every message. There is no restriction in selecting prefix or suffix characters as far as the sum of the lengths of prefix and suffix is not greater than 10 digits.

1. Scan the "Enter/Exit Programming Mode" label;

2. Select either prefix or suffix that you are going to program by scanning the corresponding label. If you want to add both prefix and suffix, you should operate separately;

3. Scan the characters you want to set as header or trailer from the full ASCII.

- 4. Scan "Saving setting to confirm" label;
- 5. Scan the "Enter/Exit Programming Mode"

label to confirm your choice into memory.

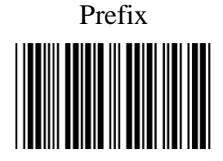

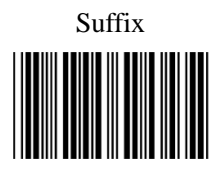

#### Save Setting to Confirm

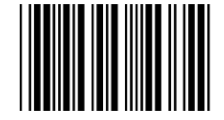

#### Truncate header/trailer character

This setting allows you to truncate a number of header or trailer for symbology. As a result, the specific character you select is deleted from the symbology you want.

1. Scan the "Enter/Exit Programming Mode" label;

2. Select the "Truncate Header/ Truncate Trailer" label;

3. Scan two barcode values from the full

ASCII code table (0-9).

- 4. Scan "Saving setting to confirm" label;
- 5. Scan the "Enter/Exit Programming Mode"

label to end the configuration.

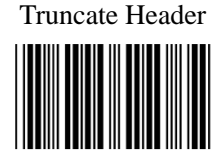

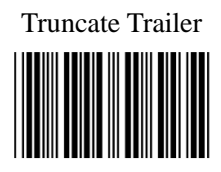

### Save Setting to Confirm

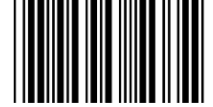

#### Add Code Length

This setting is used to set whether the barcode length character can be used as header.

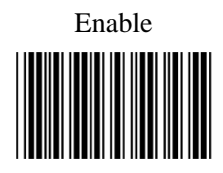

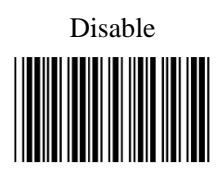

#### **Reading code selection**

☆Code 39 Enable

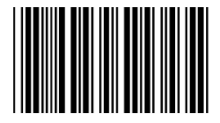

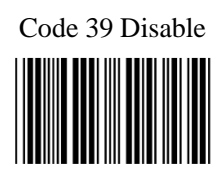

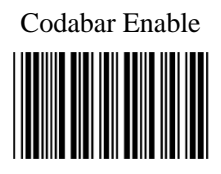

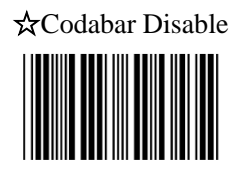

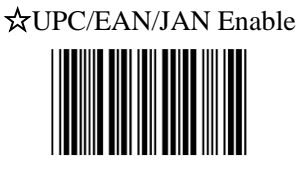

## UPC/EAN/JAN Disable (Only can't transmitted but can decode)

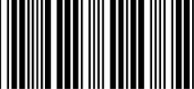

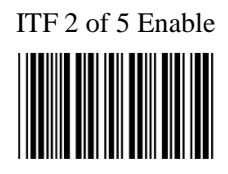

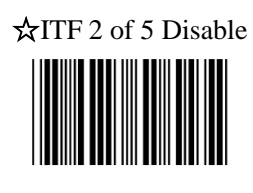

Chinese Postal Code Enable

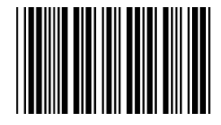

#### AChinese Postal Code Disable

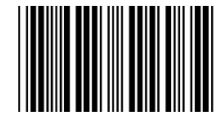

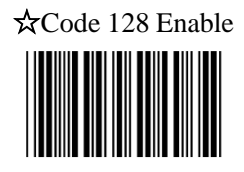

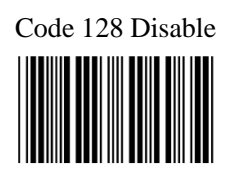

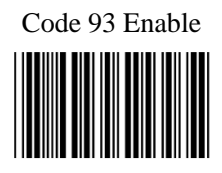

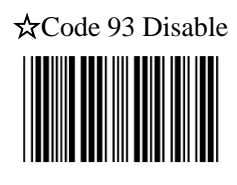

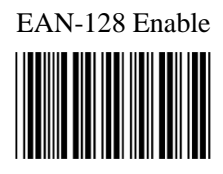

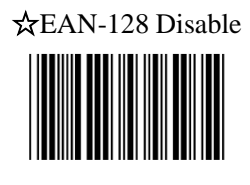

#### EAN Convert to ISSN/ISBN Enable

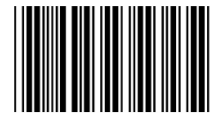

#### EAN Convert to ISSN/ISBN Disable

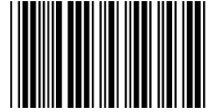

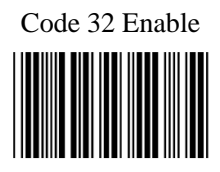

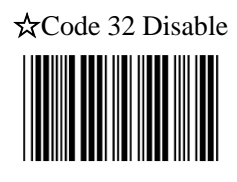

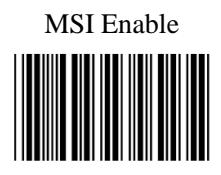

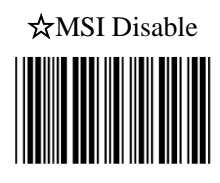